This document can be found on the UCPath website. [https://ucpath.uci.edu/user-type/transactional-users.html

## **PURPOSE:**

To outline the process and procedures of performing a Mass Hire for Transactors who complete the template. HR People Services coordinates and moves the process through to completion. This document focuses on the process of handling and loading the file not completing the template. **Completing the template:** 

- The latest template is available from HR People Services.
- The UCPC Job Aid provides the details for creating Mass Hire Files.

## Factors to consider in using the Mass Hire Loading Files Process

There are 5 critical factors in managing the Mass Hire Process:

- 1. The Mass Hire Files may contain elements of sensitive Personal Information (PI).
- 2. The Mass Hire process requires a secure Managed File Transfer (MFT) process that requires identifying the Person and Computer that are allowed to send the file to UCPath.

(This requires system configuration to establish those credentials.)

- 3. UCPC requires that Mass Hire Files must have a minimum of 50 Records.
- 4. The Process does not go through the Approval Workflow Engine (AWE). All records are assumed approved.
- 5. A Single Point of Contact (POC) is required by UCPC to communicate any issues or errors.

### **HR People Services**

HR People Services has been the team designated and set up with the appropriate credentials to load the files into UCPath. Due to the sensitive nature of the data within the file, a secure method is required of allowing the Departments to create the file, and allow the HR People Services team to upload the file to UCPath.

- Oversee the process
- Own the Upload of data to UCPath MFT is only available to HR Service
- The single POC for UCPC

#### The One Drive Team Library

- HR People Services establishes the secure folders
- They allows access to the appropriate individuals who are able to create and submit the Mass Hire files.
- Allows the Departments to create Mass Hire files (E-346) in a secure environment, so that sensitive Personnel Information (PI) data is not at risk.

#### **Overview of Main Steps:**

| Steps | Organization                     | Action                                                                                                    |  |  |  |  |  |  |  |
|-------|----------------------------------|----------------------------------------------------------------------------------------------------|--|--|--|--|--|--|--|
| 1     | Department                       | Sends request to HR People Services regarding creating a Mass Hire File                                                                            |  |  |  |  |  |  |  |
| 2     | HR People Services               | Creates a secure folder, and grants access to required users. And ensures a valid<br>Mass Hire Template is available within the folder             |  |  |  |  |  |  |  |
| 3     | Department                       | Enters the data in the template and saves with appropriate naming convention when completed. Department notifies HR People Services when completed |  |  |  |  |  |  |  |
| 4     | HR People Services               | Downloads the file to their computer, ensures CSV formatting is correct, and validates required fields are created                                 |  |  |  |  |  |  |  |
| 5     | HR People Services               | Uses "Go Anywhere" to load the file to UCPath, and notifies the Department when the file is successfully loaded.                                   |  |  |  |  |  |  |  |
| 6     | HR People Services<br>Department | Notifies Department of any records that did not load. Department manually enters those records, or creates a new file                              |  |  |  |  |  |  |  |

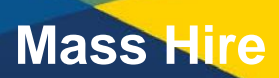

This document can be found on the UCPath website. [https://ucpath.uci.edu/user-type/transactional-users.html

#### Step 1. Department Sends Request to HR People Services:

Send an email, and provide the following information.

- 1. Identify the User who will need to create the file
- 2. How many Mass Hires expected
- 3. The expected timeline for processing this file, including effective dates.

**NOTE**: **DO NOT** send any sensitive personal data (ex: SSN, DOB, home address, etc. ) via email.

#### Step 2. HR People Services Creates a Secure Folder:

HR People Services utilizes One Drive Team Builder

- 1. Create a Shared Folder for Department.
- 2. Provide Access to only the users for the Department who will be creating the current file. (Share the Folder)
- 3. Upload a current Mass Hire Template (E-346) from UCPath
- 4. Notify the Department,

| OneDrive          |                                                                             |                                                                                                    |                                                                                                    |                                                                                                    |
|-------------------|-----------------------------------------------------------------------------|----------------------------------------------------------------------------------------------------|----------------------------------------------------------------------------------------------------|----------------------------------------------------------------------------------------------------|
| Search everything | Shared with me Shared by me                                                 |                                                                                                    |                                                                                                    |                                                                                                    |
|                   | Popular around me files will appear here as o                               | thers share and collaborate on files.                                                                                                    |                                                                                                    |                                                                                                    |
| Files             |                                                                             |                                                                                                    |                                                                                                    |                                                                                                    |
| Recent            | Shared with me                                                              |                                                                                                    |                                                                                                    |                                                                                                    |
| Shared            | D. Burney                                                                   | Part and 1 of                                                                                                    |                                                                                                    |                                                                                                    |
| Discover          | L] Name 🤟                                                                   | Date shared 1                                                                                                    | Shared by                                                                                                    | Activity                                                                                                    |
| Recycle bin       | UT Test Files                                                               | 10/15/2019                                                                                                    |                                                                                                    | Sheng-Lun Huang modified 10/15/2019                                                                                                    |
| _                 | 🔿 🚞 E-346 template                                                          | 10/14/2019                                                                                                    | Maria V. Teider                                                                                                    | Maria V. Teider modified 10/18/2019                                                                                                    |
|                   | Summer Sessions                                                             | 10/14/2019                                                                                                    | Maria V. Teider                                                                                                    | Maria V. Teider modified 10/28/2019                                                                                                    |
|                   | OneDrive<br>Search everything<br>Files<br>Recent<br>Discover<br>Recycle bin | OneDrive     Search everything     Files     Recent     Shared with me     Shared     Discover     Recycle bin     Image: Shared with me     Image: Shared with me     Shared with me     Shared     Image: Shared with me     Shared     Image: Shared with me     Shared     Image: Shared with me     Shared with me     Image: Shared with me     Image: Shared with me </td <td>OneDrive       Search everything     Shared with me     Shared by me       Image: Shared with me     Image: Shared with me     Image: Shared with me       Shared     Shared with me     Image: Shared with me       Shared     Image: Shared with me     Image: Shared with me       Discover     Image: Image: I</td> <td>OneDrive       Search everything     Shared with me     Shared by me       Image: Shared with me     Image: Shared with me     Image: Shared with me       Files     Shared with me     Image: Shared with me       Shared     Image: Shared with me     Image: Shared with me       Shared     Image: Shared with me     Image: Shared with me       Discover     Image: Image:</td> | OneDrive       Search everything     Shared with me     Shared by me       Image: Shared with me     Image: Shared with me     Image: Shared with me       Shared     Shared with me     Image: Shared with me       Shared     Image: Shared with me     Image: Shared with me       Discover     Image: Image: I | OneDrive       Search everything     Shared with me     Shared by me       Image: Shared with me     Image: Shared with me     Image: Shared with me       Files     Shared with me     Image: Shared with me       Shared     Image: Shared with me     Image: Shared with me       Shared     Image: Shared with me     Image: Shared with me       Discover     Image: Image: |

#### Step 3. Department enters the New Hire/Concurrent Hire into the UCPath Template:

Department creates the Mass Hire File by using E-346 Template

- 1. Click on the Link to the One Drive Folders that were sent and open the blank template
- 2. UPK Link: Job Aid Mass Hire Template E-346:
  - a) Save the template to the same folder with the naming convention identified in the job aid or as instructed by People Services.
  - b) Enter all data in template as described in the Job Aid.

https://sp.ucop.edu/sites/ucpathhelp/LocationUsers/LOCplayer/data/toc.html

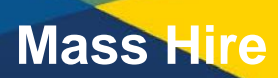

This document can be found on the UCPath website. [https://ucpath.uci.edu/user-type/transactional-users.html

#### **IMPORTANT SECURITY ALERT:**

**DO NOT** create the file on your desktop, there is sensitive data in the file, and in order to meet UCI Security controls, the file **MUST** be generated on the One Drive Secure Folder. You will not be able to upload a file to this folder. You will only have permission to update the file.

4. Validate the data, and the format of each field. Utilize the Checklist in the job Aid.

**NOTE:** You cannot save as CSV in One Drive Excel on the Web, HR People Services will convert to CSV, prior to loading the file to UCPath.

5. Notify HR People Services when the file is ready to be processed.

#### Step 4. HR People Services downloads and formats file:

HR People Services downloads file and prepares for upload to UCPath

- 1. HR People Services downloads the file to their Computer
- 2. Save the File as CSV.
  - Open using Notepad (do not Open in Excel) and review file for correct formatting, and missing required fields. (See Job Aid referenced above for check list.)

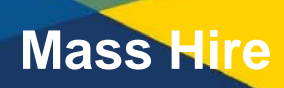

This document can be found on the UCPath website. [https://ucpath.uci.edu/user-type/transactional-users.html

#### Step 5. HR People Services utilizes "Go Anywhere" to load file to UCPath:

HR People Services Opens "Go Anywhere" and uploads file to UCPath

1. Login into Go Anywhere

|           | Web Client |
|-----------|------------|
| User Name |            |
| Password  |            |
|           | Login      |

2. Select Secure Folders

| Dashboard   | Secure Mail                             | Secure Folders                  | Secure Forms        | My Account -               | Activity Report                                                        |
|-------------|-----------------------------------------|---------------------------------|---------------------|----------------------------|------------------------------------------------------------------------|
| Dashboard   | 1                                       |                                 |                     |                            |                                                                        |
| he Web Clie | nt provides you                         | with the ability to             | perform ad-hoc file | e transfers and file       | e sharing through your internet browser.                               |
|             | Activity R<br>View all your             | eport<br>activity on the file s | ierver.             | Quickly<br>deskto          | re Folders<br>r exchange files between your<br>p and the file server.  |
|             | My Profile<br>View your pro<br>to date. | e<br>file and keep your         | details up          | Secu<br>Send in<br>through | ire Mail<br>nessages and files to individuals<br>h secure email links. |
|             | Get Help                                |                                 | 6                   | Secu                       | ire Forms                                                              |

3. Select Mass Hires to UCPath

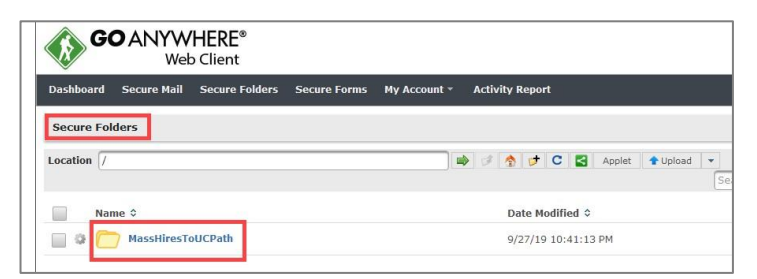

4. Select the appropriate file from this PC. Select Upload. When upload is complete, the file will immediately be transmitted to UCPath.

|                      | and ratain | Secure Folders     | Secure Forms         | My Account  | t - Activity Rep | ort         |                |        |
|----------------------|------------|--------------------|----------------------|-------------|------------------|-------------|----------------|--------|
| Secure Folders       |            |                    |                      |             |                  |             |                |        |
| Location /MassHi     | resToUCPa  | ath                |                      |             | 🔿 🔹 💉 🔇          | Applet      | 1 Upload       | -      |
| Name 0               |            |                    | Date                 | Modified \$ |                  |             |                |        |
| This directory is er | npty.      |                    |                      |             |                  |             |                |        |
| 🚯 File Upload        |            |                    |                      |             |                  |             |                |        |
| ← → ~ ↑ 🚺            | → This P   | ℃ > Desktop > My E | -346 Mass Hire Files |             | ڻ ~              | Search My E | -346 Mass Hire | Fil ,G |
| Organize 👻 N         | ew folder  |                    |                      |             |                  |             | 8== - 0        |        |
| This PC              | ^          | Name               | ^                    |             | Date modified    | Туре        |                | Size   |
| OIT Files            |            | RCMP_E346_WOPS     | N_20190808_IDPHILIN  | 13_TEST.csv | 8/2/2019 4:13 PM | Microsoft E | xcel Comma     |        |
|                      |            |                    |                      |             |                  |             |                |        |
| SIS Files            |            |                    |                      |             |                  |             |                |        |
| SIS Files            | .)         |                    |                      |             |                  |             |                |        |

This document can be found on the UCPath website. [https://ucpath.uci.edu/user-type/transactional-users.html

5. Select Refresh, and the file should no longer be viewable on the screen. Logout of "Go Anywhere".

| Dashboa  | rd Secure Mail   | Secure Folders | Secure Forms | My Account | • | Activ | ity R    | ерог | t |         |    | (Common State |   |
|----------|------------------|----------------|--------------|------------|---|-------|----------|------|---|---------|----|---------------|---|
| Secure   | Folders          |                |              |            |   |       |          |      |   |         |    |               |   |
| Location | /MassHiresToUCPa | ath            |              |            |   | 1     | <b>A</b> | +    | С | < Apple | et | 1 Upload      | • |
|          |                  |                |              |            |   |       |          |      |   |         |    |               |   |

- 6. Upon receipt of email when file was successfully loaded, send an email to the Department.
  - If file was not successfully loaded, HR People Services will either correct the file format, or work with Department to resolve issue, and reload the file.

#### Step 6. HR People Services and Department resolve any errors with individual records.

HR People Services will receive Error notifications from UCPC

- 1. HR People Services review Error Report and coordinate with the Department how to address the errors.
  - a) Create new Mass Hire File (Requires 50 Records)
  - b) Manually Enter the Records in error via the HR Smart Hire Templates for New Hire or Concurrent Hire, as required.
- 2. Department reviews transactions loaded, and ensure information is correct.

Mass Hire